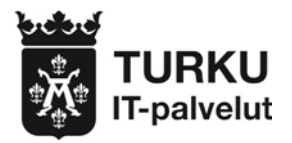

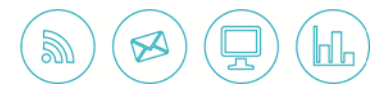

# Turun kaupungin IT-palvelut

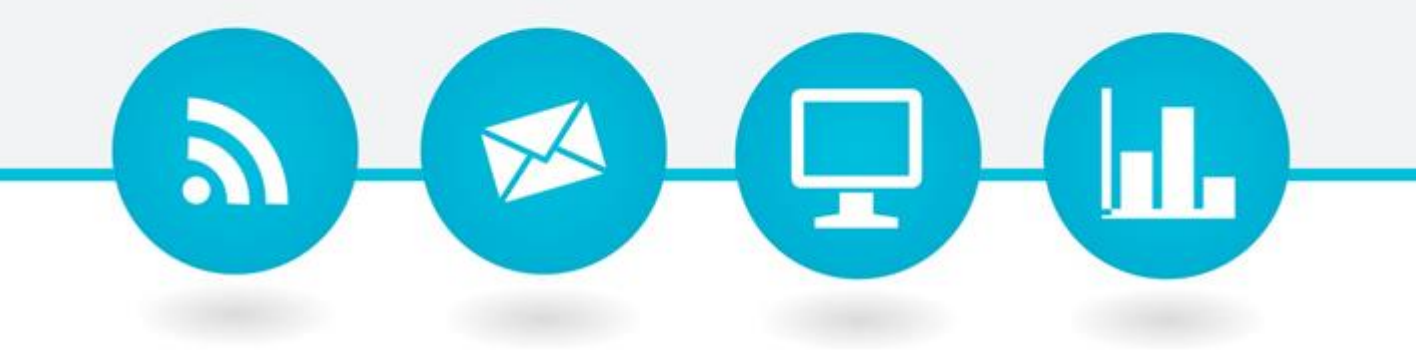

Windows 10 -käyttöohje

Turun kaupunki IT-palvelut Käyntiosoite Lemminkäisenkatu 14–18 A, 6. krs 20520 Turku Postiosoite PL 355 20101 Turku

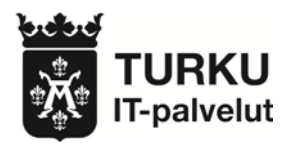

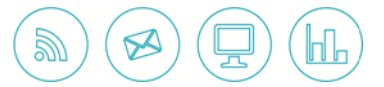

### Sisällys

| 1. Aloitus                                 | 3  |
|--------------------------------------------|----|
| 1.1. Painikkeet                            | 3  |
| 1.2. Haku                                  | 4  |
| 1.3. Aloitusvalikko ja ohjelmien kiinnitys | 4  |
| 1.4. Tämä tietokone                        | 5  |
| 1.5. Resurssienhallinta                    | 5  |
| 2. Asetukset ja mukautus                   | 6  |
| 2.1. Windowsin asetukset                   | 6  |
| 2.2. Näytön asetukset                      | 8  |
| 2.3. Näytön jakaminen                      | 9  |
| 2.4. Taustakuvan vaihtaminen               | 10 |
| 2.5. Kuvakkeiden koon muuttaminen          | 11 |
| 2.6. Ilmoitusten poistaminen käytöstä      | 12 |
| 3. Hyvä tietää                             | 13 |
| 3.1. Tulostusohje                          | 13 |
| 3.2. Mikrofonin äänenhallinta              | 15 |
| 3.3. Näyttönäppäimistö                     | 16 |
| 3.4. Microsoft Edge                        | 17 |
| 3.5. Näppäimistön pikanäppäimet            | 18 |

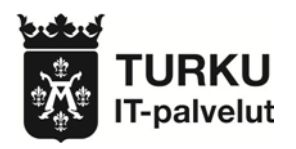

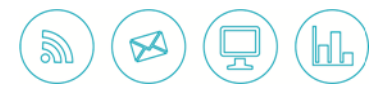

### 1. Aloitus

1.1. Painikkeet

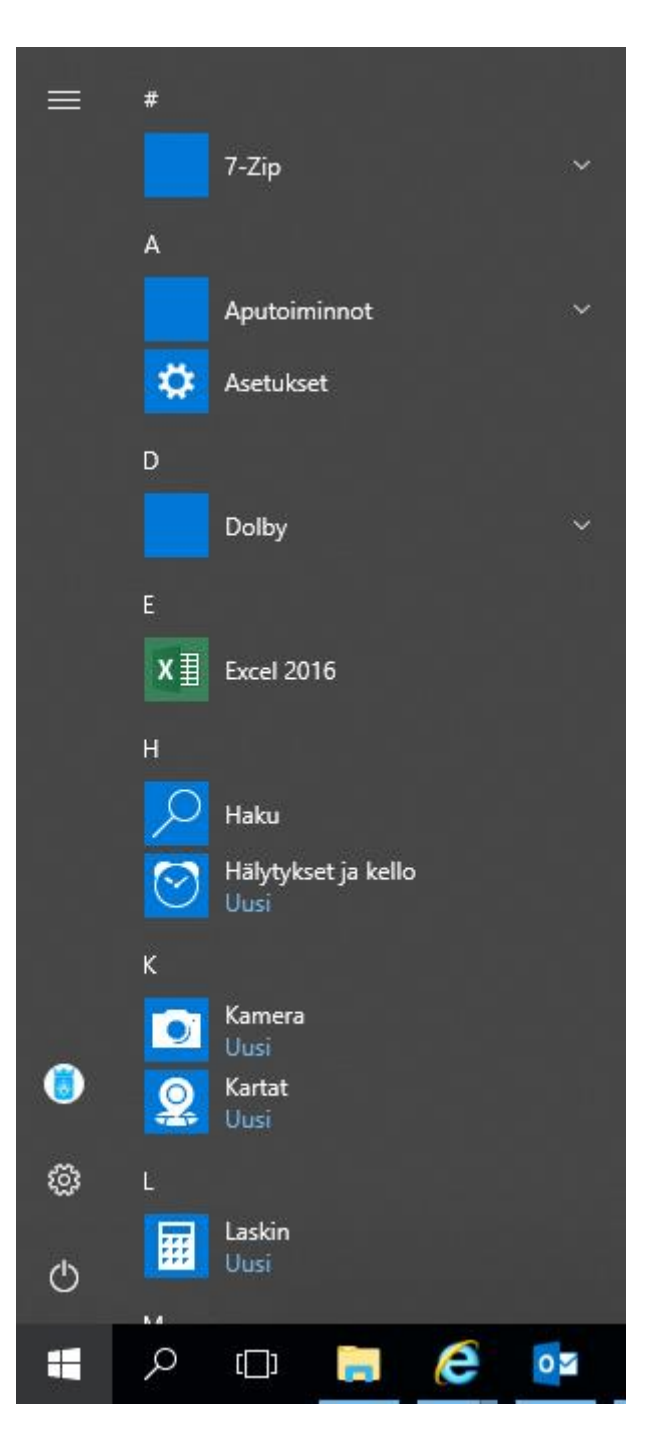

Windows-painikkeen kautta löydät painikkeen tietokoneen sammuttamiseen

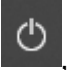

asetuspainikkeen sekä listan asennetuista ohjelmista. Näppäin löytyy ruudun vasemmasta

alakulmasta. Jos haluat kirjautua ulos, vaihtaa tiliä tai lukita tietokoneesi, paina profiilikuvaasi

Turun kaupunki IT-palvelut Käyntiosoite Lemminkäisenkatu 14–18 A, 6. krs 20520 Turku Postiosoite PL 355 20101 Turku

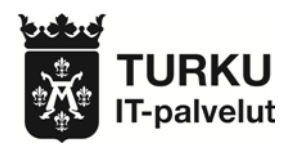

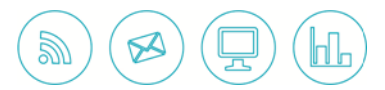

#### 1.2. Haku

Voit hakea Windowsista painamalla Windows-painikkeen vieressä olevaa suurennuslasia **1**. Kirjoita hakukenttään, mitä haluat etsiä. Voit myös klikata Windows-painiketta ja kirjoittaa siihen suoraan etsimäsi asian, ja Windows avaa haun sinulle automaattisesti.

#### 1.3. Aloitusvalikko ja ohjelmien kiinnitys

|   | Viimeksi lisätty            |                    |
|---|-----------------------------|--------------------|
|   | o Google Chrome             |                    |
|   |                             | 9                  |
|   | -Zip                        | Microsoft Edge     |
|   | A                           |                    |
|   | Aputoiminnot                |                    |
|   | 🔅 Asetukset                 |                    |
|   |                             |                    |
|   | Dolby                       |                    |
|   |                             |                    |
|   | X Excel 2016                |                    |
|   | G                           |                    |
|   | Google Chrome<br>Uusi       |                    |
|   |                             |                    |
|   | Haku                        |                    |
| Ø | Hälytykset ja kello<br>Uusi |                    |
| Ċ |                             |                    |
|   | Kamera                      |                    |
|   | P 🗆 🔚 🤤                     | o <mark>o</mark> ≊ |

Windows 10 -aloitusvalikosta löydät sinne asettamasi ohjelmat, jotka voit käynnistää sitä kautta. Voit lisätä/kiinnittää ohjelmia siihen avaamalla haun Windows-painikkeen vierestä. Hae haluamasi ohjelma ja paina ohjelman kuvaketta oikealla hiiren painikkeella ja valitse "Kiinnitä aloitukseen".

| Paras | vastaavuus                                        |
|-------|---------------------------------------------------|
| e     | Microsoft Edge<br>Microsoftin suosittelema selain |
|       | 🔊 Poista kiinnitys tehtäväpalkista                |
|       | -⇔ Kiinnitä aloitukseen                           |
|       | 🗋 Uusi ikkuna                                     |
|       | Uusi InPrivate-ikkuna                             |

Voit samalla tavalla lisätä kuvakkeita tehtäväpalkkiin:

Turun kaupunki IT-palvelut Käyntiosoite Lemminkäisenkatu 14–18 A, 6. krs 20520 Turku Postiosoite PL 355 20101 Turku

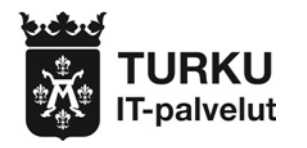

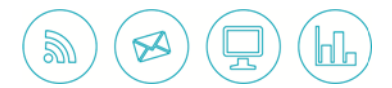

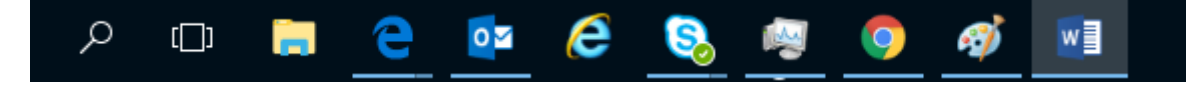

#### 1.4. Tämä tietokone

Löydät "Tämän tietokoneen" (ennen "Oma tietokone") kuvakkeen avaamalla haun ja kirjoittamalla "Tämä tietokone". Klikkaa sen kuvaketta hiiren oikealla painikkeella ja valitse "Kiinnitä tehtäväpalkkiin" tai "Kiinnitä aloitukseen" riippuen siitä, mihin haluat kiinnittää sen.

| Para | Paras vastaavuus |          |                                      |  |
|------|------------------|----------|--------------------------------------|--|
|      | J Tär<br>Työ     |          | <b>nä tietokone</b><br>pöytäsovellus |  |
| Aset | uk               | ᅯ        | Kiinnitä aloitukseen                 |  |
| C    | S                | -17      | Kiinnitä tehtäväpalkkiin             |  |
| C    | S                | Ē        | Hallinta                             |  |
|      | a                | <b>F</b> | Yhdistä verkkoasemaan                |  |
| 0    | V<br>ti          |          | Katkaise yhteys verkkoasemaan        |  |
|      |                  |          | Ominaisuudet                         |  |
|      |                  |          |                                      |  |
|      |                  |          |                                      |  |

Klikkaamalla aloitukseen kiinnitettyä "Tämän tietokoneen" kuvaketta hiiren oikealla näppäimellä voit valita "Enemmän" ja "Ominaisuudet", jos haluat tarkastella tietokoneen perusominaisuuksia tai päästä laitehallintaan. Laitehallinnan käyttö on tosin rajoitettu tämän organisaation sisällä.

#### **1.5. Resurssienhallinta**

Resurssienhallinta löytyy ruudun vasemmasta alareunasta, kun painat kansionappia

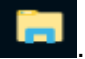

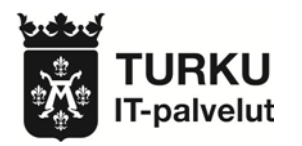

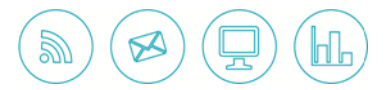

### 2. Asetukset ja mukautus

#### 2.1. Windowsin asetukset

<u>نې</u>

Asetuspainikkeen alta löytyy seuraava näkymä:

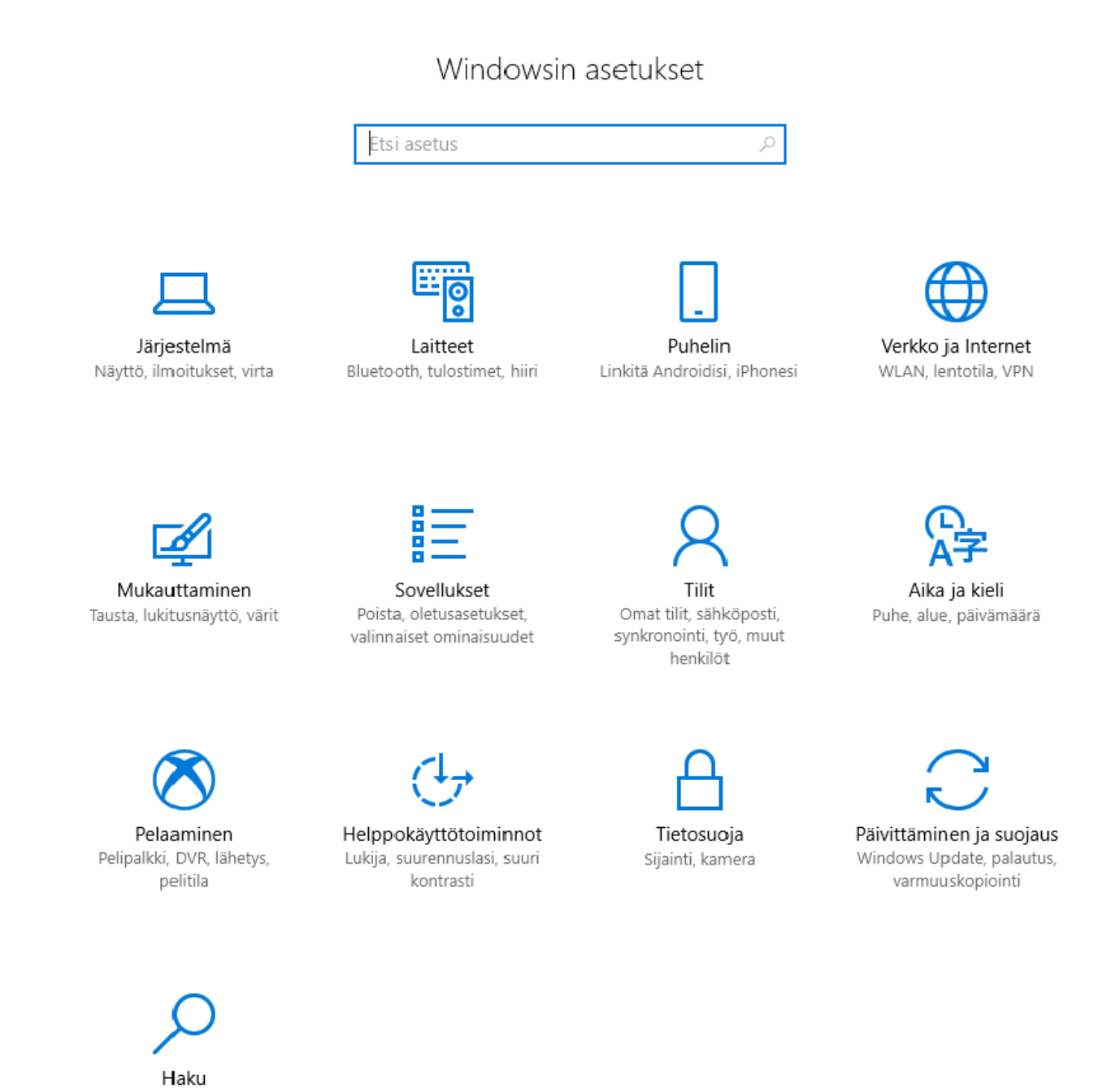

Tällä sivulla voit hallita useita tietokoneen asetuksia. Jos kuitenkin haluat käyttää ohjauspaneelia, avaa haku ja kirjoita hakukenttään "Ohjauspaneeli" tai kirjoita se suoraan Windows-valikkoon.

**Turun kaupunki** IT-palvelut

Kieli, oikeudet, historia

Käyntiosoite Lemminkäisenkatu 14–18 A, 6. krs 20520 Turku Postiosoite PL 355 20101 Turku

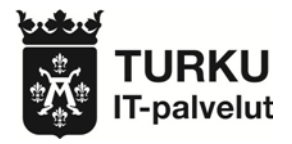

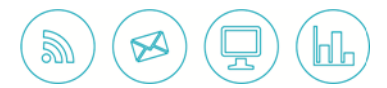

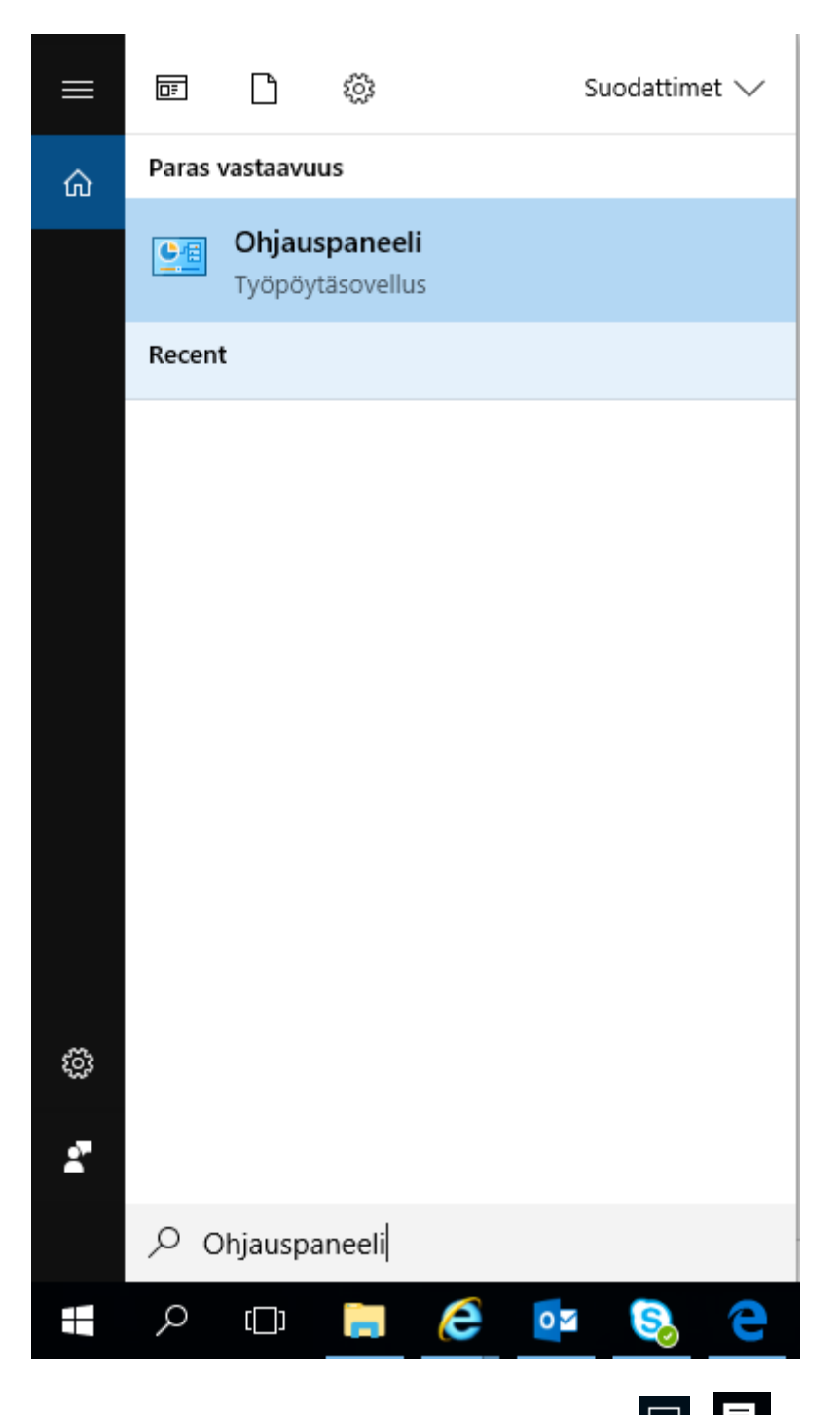

Löydät asetuksia myös painamalla oikealta alhaalta ilmoituskuvaketta 💭 / 🚮. Näytön oikeaan reunaan avautuu näkymä, jonka alalaidassa on rivi asetuksia. Saat asetuksia näkyviin enemmän painamalla "Laajenna"-linkkiä.

Turun kaupunki IT-palvelut Käyntiosoite Lemminkäisenkatu 14–18 A, 6. krs 20520 Turku Postiosoite PL 355 20101 Turku

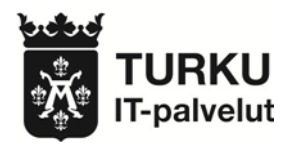

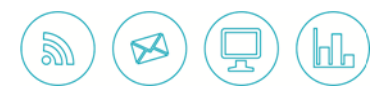

| Laajenna     |         |        | Tyhjennä            | kaikki |
|--------------|---------|--------|---------------------|--------|
| -B           | Fe      |        | <u>ين</u>           |        |
| Tablettitila | Yhdistä | Verkko | Kaikki<br>asetukset |        |
|              |         |        |                     | $\Box$ |

Laajennettu näkymä näyttää seuraavalta:

| Kutista          |                |                       | Tyhjennä kaikki      |
|------------------|----------------|-----------------------|----------------------|
| Ē                | <b>⊡</b>       | <i>(</i> <sup>B</sup> | ©                    |
| Tablettitila     | Yhdistä        | Verkko                | Kaikki<br>asetukset  |
| г <mark>л</mark> | ക്             | I                     | (q))                 |
| Lentotila        | Sijainti       | Hiljainen aika        | Mobiilitukiase<br>ma |
| *                | ġ.             | *                     | యం                   |
| 100%             | Yōvalo         | Ei yhteyttä           | VPN                  |
| φ                | Ð              |                       |                      |
| Virransäästö     | Näytä toisessa |                       |                      |

"Laajenna" on nyt korvattu "Kutista"-linkillä, jota painamalla näkymän saa palautettua ennalleen.

#### 2.2. Näytön asetukset

Jos haluat muokata näyttösi asetuksia, paina työpöydällä hiiren oikeaa painiketta ja valitse "Näytön asetukset".

| Näytä<br>Lajitteluperuste<br>Päivitä | > >    |
|--------------------------------------|--------|
| Liitä                                |        |
| Liitä pikakuvake                     |        |
| Kumoa Poista                         | Ctrl+Z |
| Uusi                                 | >      |
| Näytön asetukset                     |        |
| Mukauta                              |        |

**Turun kaupunki** IT-palvelut Käyntiosoite Lemminkäisenkatu 14–18 A, 6. krs 20520 Turku Postiosoite PL 355 20101 Turku

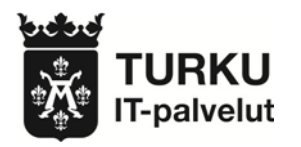

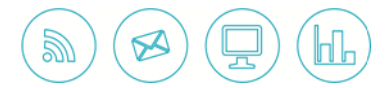

| Näyttö                                               |
|------------------------------------------------------|
| Kirkkaus ja väri                                     |
| Muuta kirkkautta                                     |
|                                                      |
| Yövalo                                               |
| Ei käytössä                                          |
| Yövalon asetukset                                    |
| Skaalaus ja asettelu                                 |
| Muuta tekstin, sovellusten ja muiden kohteiden kokoa |
| 100% (suositus) $\sim$                               |
| Mukautettu skaalaus                                  |
| Tarkkuus                                             |

1920 × 1200 (suositus) ~

Suunta

| Vaaka |  |
|-------|--|
|-------|--|

Tässä valikossa voit esimerkiksi vaihtaa näyttösi resoluutiota ("Tarkkuus") tai valita päänäyttösi, jos sinulla on enemmän kuin yksi näyttö.

#### 2.3. Näytön jakaminen

Jos haluat jakaa esim. läppärisi näytön jonkin toisen näytön kanssa Targus-telakan kautta, paina näppäimistösi Windows-näppäintä ja P:tä samaan aikaan avataksesi näytön jakamisvalikon.

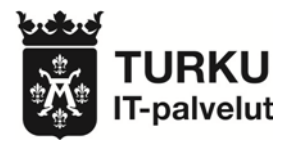

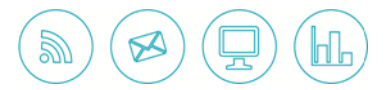

| JAA NÄYTTÖ      |                         |
|-----------------|-------------------------|
| ⊒□              | Vain tietokoneen näyttö |
| ╔               | Sama näyttö             |
| ZD              | Laajenna                |
|                 | Vain toinen näyttö      |
| Yhdistä langatt | omaan näyttöön          |

"Vain tietokoneen näyttö" ei jaa mitään vaan pitää näkymän ainoastaan läppärissäsi. "Sama näyttö" näyttää saman työpöydän molemmissa näytöissä (tässä tapauksessa resoluutio määräytyy lähteen mukaan). "Laajenna" jakaa työpöydän kuvan useampien näyttöjen kesken siten, että jokainen näyttö näyttää vain osan jaettavasta työpöydästä. "Vain toinen näyttö" sammuttaa lähdelaitteen näytön kokonaan ja siirtää työpöydän toiselle näytölle. Tämä on suositeltavaa, jos ei ole mitään syytä pitää läppärin näyttöä päällä ja haluat hyötyä isomman näytön korkeammasta resoluutiosta. Vaihtoehdon "Yhdistä langattomaan näyttöön" avulla voit etsiä ja yhdistää näyttöihin, joihin tietokonettasi ei ole fyysisesti linkitetty.

#### 2.4. Taustakuvan vaihtaminen

Paina työpöydällä hiiren oikeaa painiketta ja valitse "Mukauta".

Turun kaupunki IT-palvelut Käyntiosoite Lemminkäisenkatu 14–18 A, 6. krs 20520 Turku Postiosoite PL 355 20101 Turku

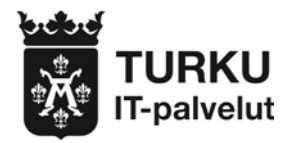

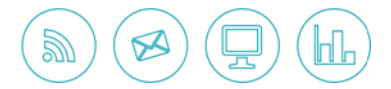

3.10.2018

| Näytä<br>Lajitteluperuste<br>Päivitä | > >    |
|--------------------------------------|--------|
| Liitä                                |        |
| Liitä pikakuvake                     |        |
| Kumoa Poista                         | Ctrl+Z |
| Uusi                                 | >      |
| Näytön asetukset                     |        |
| Mukauta                              |        |

Tässä ruudussa voit mukauttaa työpöytääsi. Paina "Selaa" ja valitse haluamasi taustakuva. "Valitse sovitus"-kohdasta voit valita, miten taustakuvasi näkyy ruudulla.

| Asetukset       |                 | - 🗆 X                                                                                                    |
|-----------------|-----------------|----------------------------------------------------------------------------------------------------|
| Ø Aloitus       | Tausta          |                                                                                                    |
| Etsi asetus 🔎   |                 | Esikatsele muutokset                                                                                                    |
| Mukauttaminen   |                 | Valitsemalla jonkin Tausta-kohdan<br>vaihtoehdoista voit esikatsella, miltä<br>se näyttää. Valitse Teemat, jos haluat<br>säätää muun muassa värejä ja ääniä. |
| Tausta          | Aa Aa           | Siirry Teemat-kohtaan                                                                                                    |
| G Varit         |                 |                                                                                                    |
|                 |                 | Lisäasetukset                                                                                                    |
| 🕞 Lukitusnäyttö |                 | Suuren kontrastin asetukset                                                                                                    |
| 😰 Teemat        | Tausta          | Synkronoi asetukset                                                                                                    |
|                 | Kuva 🗸          |                                                                                                    |
| 器 Aloitus       |                 | Onko sinulla kysyttävää?                                                                                                    |
| 🖵 Tehtäväpalkki | Valitse kuvasi  | Hae ohjeita                                                                                                    |
|                 | Selaa           | Paranna Windowsia<br>Anna meille palautetta                                                                                                    |
|                 | Valitse sovitus |                                                                                                    |
|                 | Täytä 🗸         |                                                                                                    |

#### 2.5. Kuvakkeiden koon muuttaminen

Jos haluat muuttaa työpöydän kuvakkeiden kokoa, paina hiiren oikeaa painiketta ja valitse "Näytä". Sieltä voit valita kuvakkeille haluamasi koon.

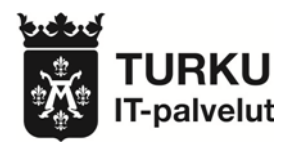

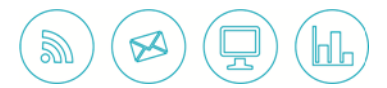

| Näytä >             |                                             |
|---------------------|---------------------------------------------|
| Lajitteluperuste >  |                                             |
| Päivitä             |                                             |
| Liitä               | Suuret kuvakkeet                            |
| Liitä pikakuvake    | <ul> <li>Keskikokoiset kuvakkeet</li> </ul> |
| Kumoa Poista Ctrl+Z | Pienet kuvakkeet                            |
| Uusi >              | Järjestä kuvakkeet automaattisesti          |
| Näytön asetukset    | ✓ Tasaa kuvakkeet taulukkoon                |
| 🗾 Mukauta           | Väytä työpöydän kuvakkeet                   |

ĝ Kaikki

Ilmoitukset ja toiminnot

#### 2.6. Ilmoitusten poistaminen käytöstä

HUOM! Vaikuttaa myös Software Centerin ilmoituksiin.

Valitse oikeasta alakulmasta ilmoituskuvake

Seuraavaksi valitse auenneesta ikkunasta "Kaikki asetukset" asetukset

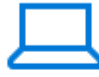

#### Järjestelmä

Näyttö, ilmoitukset, virta

Nyt valitse "Järjestelmä":

Valitse seuraavaksi "Ilmoitukset ja toiminnot":

Tässä valikossa aseta "Ilmoitukset"-kohdasta valinta "Ei käytössä" päälle.

Ilmoitukset

Saa ilmoituksia sovelluksilta ja muilta lähettäjiltä

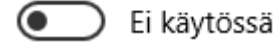

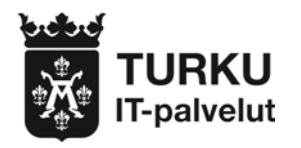

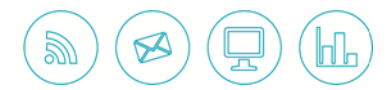

## 3. Hyvä tietää

#### 3.1. Tulostusohje

Avaa ohjelma (esim. Word). Kohdasta "Tiedosto" valitse "Tulosta".

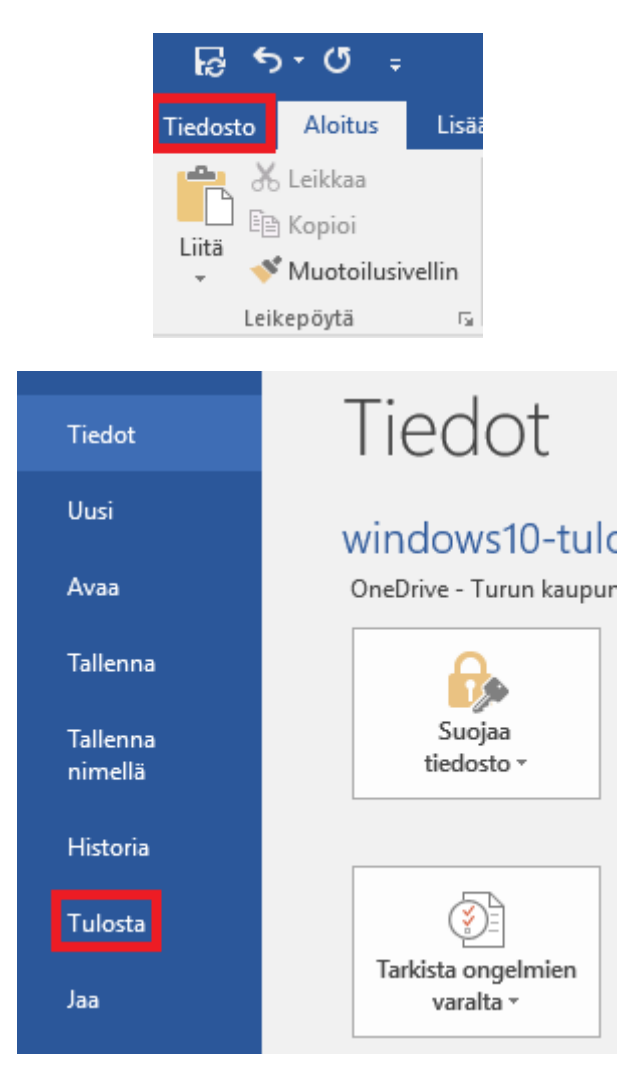

Avaa "Tulostin"-lista ja valitse "Lisää tulostin" listan pohjalta.

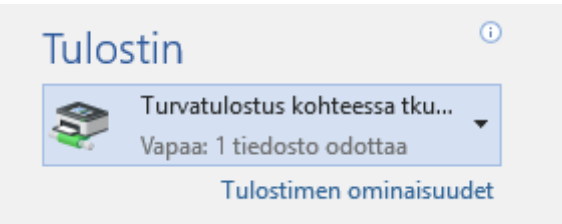

Turun kaupunki IT-palvelut Käyntiosoite Lemminkäisenkatu 14–18 A, 6. krs 20520 Turku Postiosoite PL 355 20101 Turku

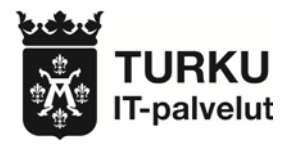

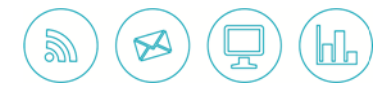

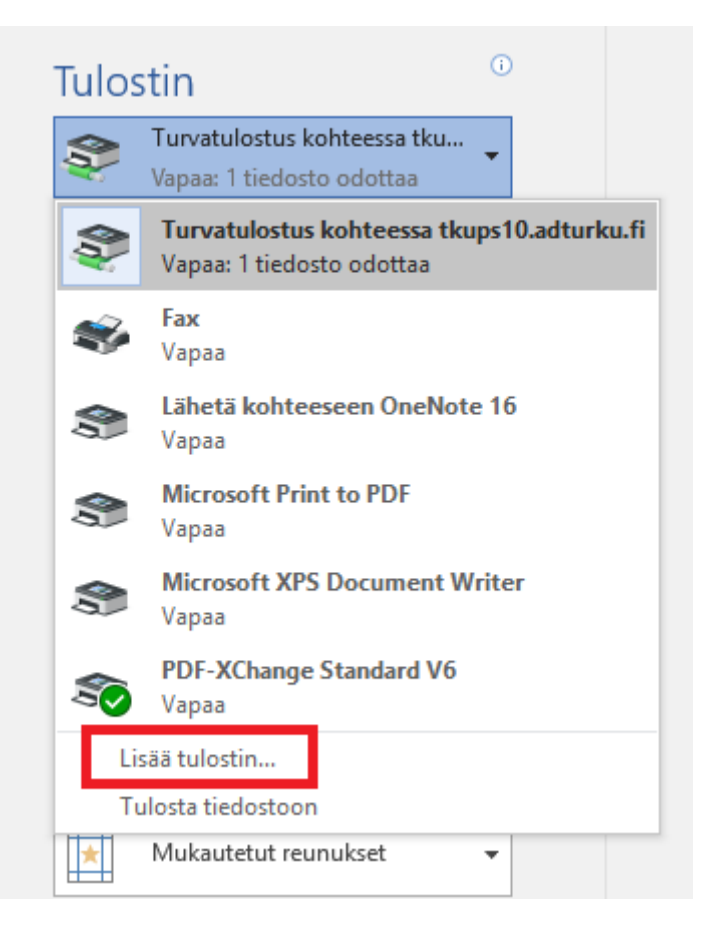

Kirjoita "Nimi"-kenttään halutun tulostimen nimi (esim. "Turvatulostus") ja paina "Etsi".

| 📡 Etsi Tulo   | ostimet                       | _ |                  | ×      |
|---------------|-------------------------------|---|------------------|--------|
| Tiedosto N    | /uokkaa Näytä                 |   |                  |        |
| Etsi: Tulosti | met 🗸 Kohde: 📃 Koko Hakemisto | ~ | Selaa            |        |
| Tulostimet    | Ominaisuudet Lisäasetukset    |   |                  |        |
| Nimi:         |                               |   | Etsi             |        |
|               | 1                             |   | Pysäytä          | à      |
| Sijainti:     |                               |   | T. 1. Same 7. 1. | -1.1.1 |
| Malli:        |                               |   | Tyhjenna k       | аккі   |
|               |                               |   | <del>?</del>     |        |
|               |                               |   | ОК               |        |
|               |                               |   |                  |        |

Turun kaupunki IT-palvelut Käyntiosoite Lemminkäisenkatu 14–18 A, 6. krs 20520 Turku Postiosoite PL 355 20101 Turku

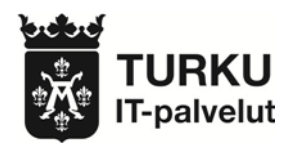

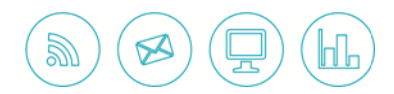

| 3  | 1 | ი | 20   | 01  | 8 |
|----|---|---|------|-----|---|
| J. |   | υ | . 21 | U I | 0 |

| 📡 Etsi Tulostimet<br>Tiedosto Muokkaa Näytä |                                | _     |                 | ×    |
|---------------------------------------------|--------------------------------|-------|-----------------|------|
| Etsi: Tulostimet V Ko                       | ohde: 📃 Koko Hakemisto         | ~     | Selaa           |      |
| Tulostimet Ominaisuudet Lisäasetuks         | set                            |       |                 |      |
| Nimi: Turvatulostus                         |                                |       | Etsi<br>Pysäytä | i    |
| Malli:                                      |                                |       | Tynjenna k      | аккі |
|                                             |                                |       | Ð               |      |
|                                             |                                |       | OK              |      |
| Etsinnän tulokset:                          |                                |       |                 |      |
| Nimi                                        | Malli                          | Palve | limen nimi      |      |
| Turvatulostus_PCL6                          | Canon Generic PCL6 Driver      | tkups | s11.adturku     | fi   |
| Turvatulostus                               | uniFLOW Universal PcIXL Driver | tkups | s11.adturku     | fi   |
| ₩<br>Ţurvatulostus                          | uniFLOW Universal PcIXL Driver | tkup  | s10.adturku.    | fi   |
| <                                           |                                |       |                 | >    |
| Löytyi 3 objekti(a)                         |                                |       |                 |      |

Haun jälkeisestä listasta valitse haluttu tulostin (esim. "tkups10.adturku.fi").

#### 3.2. Mikrofonin äänenhallinta

Jos huomaat mikrofonisi äänentason olevan liian alhainen, klikkaa hiiren oikealla näppäimellä työpöydän

oikeassa alalaidassa olevaa kaiuttimen kuvaa 💷 ja valitse "Tallennuslaitteet". Toimivan mikrofonin kohdalla pitäisi näkyä vihreä "ok"-merkki.

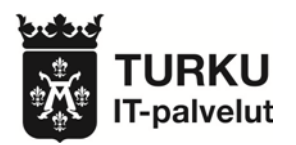

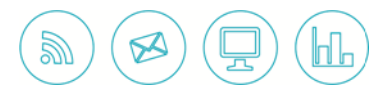

| 🔮 Ääni      |                                   |                                    |                                   |                                  |                  |         | >      | × |
|-------------|-----------------------------------|------------------------------------|-----------------------------------|----------------------------------|------------------|---------|--------|---|
| Toistaminen | Tallennus                         | Äänet                              | Tietoliikenne                     | yhteydet                         |                  |         |        |   |
| Muokkaa a   | alla olevan f                     | allennu                            | slaitteen aset                    | uksia valitsem                   | nalla se:        |         |        |   |
|             | Microph<br>2–Targus<br>Ei yhteyti | one<br>Audio<br>tä                 |                                   |                                  |                  |         |        |   |
| 5           | Microph<br>Realtek H<br>Oletuslai | o <b>ne Arra</b><br>ligh Def<br>te | <b>y</b><br>inition Audio         |                                  |                  |         |        |   |
|             |                                   | Määr<br>Poist                      | itä puheentu<br>a käytöstä        | nnistusasetu                     | kset             |         |        |   |
|             | ~                                 | Näyt<br>Näyt                       | ä käytöstä po<br>ä laitteet, joio | istetut laittee<br>len yhteys or | et<br>1 katkaist | u       |        |   |
|             |                                   | Omir                               | naisuudet                         |                                  |                  |         |        |   |
|             |                                   |                                    |                                   |                                  |                  |         | _      |   |
| Määritä     | i                                 |                                    |                                   | Aseta olet                       | us 🔽             | Ominais | suudet |   |
|             |                                   |                                    |                                   | OK                               | Peruu            | ta      | Käytä  |   |

Jos sinulla on useita mikrofonilaitteita koneessa kiinni, voit täältä valita oletuslaitteen. Klikkaa haluamaasi mikrofonilaitetta hiiren oikealla näppäimellä ja valitse "Ominaisuudet". Avautuvasta näkymästä klikkaa "Tasot"-välilehteä, josta löytyy säätimet mikrofonin tehon lisäykselle.

#### 3.3. Näyttönäppäimistö

Näyttönäppäimistön saat päälle kirjoittamalla hakuun "Näyttönäppäimistö" ja avaamalla sen.

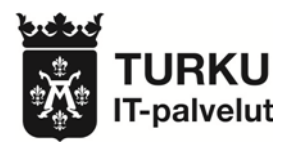

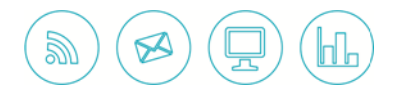

| =            |         | Γì       | ŝ            | Suodattimet 🗸 | 📰 Näyt           | tönäppi   | äimistö |     |       |                |                |   |   |       |      |     |           |        |      |           | -     | ×           |
|--------------|---------|----------|--------------|---------------|------------------|-----------|---------|-----|-------|----------------|----------------|---|---|-------|------|-----|-----------|--------|------|-----------|-------|-------------|
|              | Paras v | vastaavu | us           |               |                  |           |         |     |       |                |                |   |   |       |      |     |           |        |      |           |       |             |
| ഹ            |         | Näyttö   | önäppäimistö |               | Esc <sup>1</sup> | ∕₂ !<br>§ | 1       | 2   | # 3 ¤ | 4 <sup>9</sup> | <sup>%</sup> 5 | 6 | 7 | 8     | 9 =  | 0 ? |           | ,      | ٢    | Home      | PgUp  | Siirry      |
|              |         | Туöрöy   | täsovellus   |               | Tab              | q         | W       | е   | r     | t              | у              | u | i | 0     | р    | å   |           | Eı     | nter | End       | PgDn  | Siirrä ylös |
|              | Asetuk  | set (1)  |              |               | Caps             | a         | 1 5     | 5 ( | d f   | ç              | g h            | j | k | I     | ö    | ä   |           | 1      |      | Insert    | Pause | Siirrä alas |
|              |         |          |              |               | Vaihto           | > <       | z       | х   | с     | v              | b              | n | m |       |      |     | $^{\sim}$ | Vaihto | Del  | PrtScn    | ScrLk | Kiinnitä    |
|              |         |          |              |               | Fn               | Ctrl      | •       | Alt |       |                |                |   |   | AltGr | Ctrl | <   | $\sim$    | >      | E    | Asetukset | Ohje  | Häivytä     |
|              |         |          |              |               |                  |           |         |     |       |                |                |   |   |       |      |     |           |        |      |           |       |             |
|              |         |          |              |               |                  |           |         |     |       |                |                |   |   |       |      |     |           |        |      |           |       |             |
|              |         |          |              |               |                  |           |         |     |       |                |                |   |   |       |      |     |           |        |      |           |       |             |
|              |         |          |              |               |                  |           |         |     |       |                |                |   |   |       |      |     |           |        |      |           |       |             |
| ~            |         |          |              |               |                  |           |         |     |       |                |                |   |   |       |      |     |           |        |      |           |       |             |
| 2 <u>0</u> 5 |         |          |              |               |                  |           |         |     |       |                |                |   |   |       |      |     |           |        |      |           |       |             |
| 2            |         |          |              |               |                  |           |         |     |       |                |                |   |   |       |      |     |           |        |      |           |       |             |
|              | ,∕⊂ nă  | äyttönä  | ppäimistö    |               |                  |           |         |     |       |                |                |   |   |       |      |     |           |        |      |           |       |             |

#### 3.4. Microsoft Edge

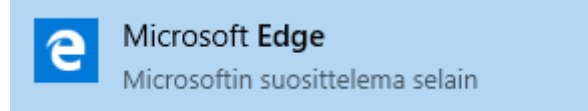

Microsoft Edge on Windows 10 -käyttöjärjestelmän uudelleenrakennettu selain. Edge-selaimessa voit etsiä suoraan osoitepalkista ja tehdä muistiinpanoja suoraan verkkosivustoilta.

Voit asettaa Googlen selaimen oletushakukoneeksi painamalla ruudun oikeasta yläkulmasta kolmea pis-

tettä . Kuvakkeesta avautuu valikko, josta valitse "Asetukset".

Seuraavaksi valitse "Näytä lisäasetukset". Sieltä valitse "Oletushakupalvelu"-kohdasta "Vaihda hakukonetta" ja valitse "Google-haku". Jos Googlea ei löydy listasta, käy ensin "www.google.com"-osoitteessa. Tämän jälkeen sen pitäisi löytyä, minkä jälkeen paina "Määritä oletukseksi".

Microsoft Edgen käyttäminen on vapaaehtoista. Internet Explorer toimii myös edelleen. Edge on modernimpi, mutta kummassakin selaimessa on puolensa. Molempia selaimia voi kokeilla ja vertailla ja valita niistä sitten mieluisensa. Kaupungin oletusselain on kuitenkin Internet Explorer 11.

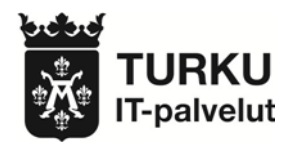

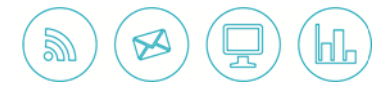

#### 3.5. Näppäimistön pikanäppäimet

| Windows-näppäin 💶                              | Avaa tai sulkee aloitusvalikon                                                                                |
|------------------------------------------------|----------------------------------------------------------------------------------------------------|
| Windows-näppäin                                | + A Avaa toimintokeskuksen                                                                                    |
| Windows-näppäin                                | + I Avaa asetukset                                                                                            |
| Windows-näppäin                                | + K Avaa "Yhdistä"-pikatoiminnon                                                                              |
| Windows-näppäin                                | + D Näyttää tai piilottaa työpöydän                                                                           |
| Windows-näppäin                                | + Alt + D Näyttää tai piilottaa päivämäärän ja kellonajan työpöydällä                                         |
| Windows-näppäin                                | + E Avaa resurssienhallinnan                                                                                  |
| Windows-näppäin                                | + L Lukitsee tietokoneen tai vaihtaa tiliä                                                                    |
| Windows-näppäin                                | + M Pienentää kaikki ikkunat                                                                                  |
| Windows-näppäin                                | + P Valitsee esitystilan                                                                                      |
| Windows-näppäin                                | + R Avaa "Suorita"-valintaikkunan                                                                             |
| Windows-näppäin                                | + S Avaa haun                                                                                                 |
| Windows-näppäin                                | + U Avaa helppokäyttökeskuksen                                                                                |
| Windows-näppäin                                | + Pilkku (,) … Työpöydän tilapäinen vilkaisu                                                                  |
| Windows-näppäin                                | + Pause Näyttää järjestelmän ominaisuudet -valintaikkunan                                                     |
| Windows-näppäin                                | + Sarkain (Tab) Avaa tehtävänäkymän                                                                           |
| Windows-näppäin                                | + Ylänuoli Suurentaa ikkunan                                                                                  |
| Windows-näppäin                                | + Alanuoli Poistaa nykyisen sovelluksen näytöstä tai pienentää työpöytäikku-                                  |
| Windows-näppäin •••<br>(palauttaa kaikki ikkur | + Home Pienentää kaikki työpöytäikkunat aktiivista ikkunaa lukuun ottamatta<br>hat, kun painallus toistetaan) |
| Windows-näppäin 태                              | + Vaihto (Shift) + Ylänuoli … Venyttää työpöytäikkunan näytön ylä- ja alaosaan                                |
| Mindau Russia                                  |                                                                                                    |

Windows-näppäin •• + Vaihto (Shift) + vasen tai oikea nuoli ... Siirtää työpöydällä olevan sovelluksen tai ikkunan näytöstä toiseen